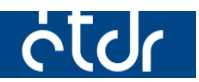

# Képernyőkép készítése

Ez a segédlet azért készült, hogy segítséget nyújtson az ÉTDR hibabejelentés mellé csatolandó képernyőkép készítéséhez.

Készült: 2015. 02. 25.

# Tartalom

| Bevezető3                                                                   | , |
|-----------------------------------------------------------------------------|---|
| Windows operációs rendszer esetében                                         | , |
| SUSE Linux operációs rendszer esetében4                                     | r |
| Képernyőkép készítése képfájlba4                                            | ۲ |
| Képernyőkép készítése az aktuális ablakról, képfájlba5                      | , |
| Képernyőkép készítése vágólapra5                                            | , |
| Ubuntu operációs rendszer esetében5                                         | , |
| Képernyőkép készítése párbeszéd ablakkal5                                   | , |
| Képernyőkép készítése párbeszéd ablakkal, az aktuális ablakról6             | ) |
| Képernyőkép készítése párbeszéd ablakkal, tetszőlegesen kijelölt területről | ) |
| Képernyőkép készítése vágólapra6                                            | ) |
| Képernyőkép készítése az aktuális ablakról, vágólapra6                      | ) |
| Képernyőkép készítése tetszőlegesen kijelölt területről, vágólapra          | ) |
| Macintosh operációs rendszer esetében7                                      | , |
| Teljes képernyőkép készítése képfájlba7                                     | , |
| Teljes képernyőkép készítése vágólapra7                                     | , |
| Képernyőkép készítése egy bizonyos ablakról, képfájlba7                     | , |
| Képernyőkép készítése egy bizonyos ablakról, vágólapra8                     | ; |
| Képernyőkép készítése tetszőlegesen kijelölt területről, képfájlba8         | } |
| Képernyőkép készítése tetszőlegesen kijelölt területről, vágólapra          | } |

# Bevezető

Sok esetben szükség van arra, hogy az ÉTDR-ben tapasztalt hibákról képernyőképet készítsünk, mert az azon szereplő információk a hiba elhárításában sokat segítenek. Az eddigi tapasztalatok alapján kevesen tudják, hogy hogyan lehet a leggyorsabban, legkisebb erőfeszítéssel felvételt készíteni a monitorunkon látható képről. A Helpdeskhez beérkező hibabejelentésekhez csatolt képernyőképek sokszor kinyomtatottak, majd utólag beszkenneltek voltak, amelyek nem segítették a hibák feltárását.

A Helpdesk felé a hibabejelentés kétféle módon történhet: a <u>hivatalos online hiba bejelentő felületen</u>, valamint <u>e-mailben</u>. Mindkét esetben javasolt képernyőképekkel kiegészíteni a leírást. **A képernyő-képek megküldése háromféle módon** történhet:

- képfájlként csatolva,
- e-mail szövegébe beillesztve, vagy
- irodai alkalmazásba (pl. szövegszerkesztőbe) beillesztve és úgy csatolva.

A képernyőkép képfájlként való megküldése, vagy az e-mail szövegébe történő beillesztése előnyösebb megoldás az irodai alkalmazásba történő beillesztésnél, mert nagyítás esetén a részletek könnyebben elemezhetők.

Ebben a dokumentumban a legtöbbet használt operációs rendszereken fogjuk ismertetni a lépéseket.

<u>Megjegyzés:</u> a dokumentumban említett billentyűkombinációkban szereplő **CTRL, ALT, SHIFT, Command** módosító billentyűk. Billentyűkombinációk alkalmazása esetén a módosító billentyűket kell először lenyomnunk (ezek sorrendje nem számít) és lenn tartanunk, csak azután nyomjuk meg a további billentyűket.

Mivel még ma is a Windows a legelterjedtebb, ezért azon részletesebben fogjuk bemutatni a képernyőkép elkészítésének és elküldésének menetét.

# Windows operációs rendszer esetében

- 1. Állítsuk be úgy a munkaállomásunkon megnyitott ablako(ka)t úgy, hogy a legtöbb, a hibajelenséget ábrázoló információ látható legyen.
- 2. Nyomjuk meg a '**Print Screen**' nevű gombot a billentyűzetünkön.

Ez a gomb általában a felső billentyűsor jobb felében található, egyes billentyűzeteken **PrtScr**, **PrtScn, Prnt Scr, Prt Scrn, Print Scrn,** stb. néven találhatóak. A laptopokon, ha eltérő színnel szerepel, le kell hozzá nyomnunk az **Fn** billentyűt is. Ha a 'Print Screen' mellé az 'Alt' billentyűt is lenyomjuk, akkor csak az aktív ablakról készül képernyőkép. Az ilyen képernyőkép készítését csak abban az esetben ajánljuk, ha a bejelentésével egyidejűleg további információt szolgáltat a használt operációs rendszerről is.

Ezzel a lépéssel el is készítettük a képernyőképet, ami a vágólapra<sup>1</sup> került.

3. Meg kell nyitnunk egy programot, melybe beilleszthetjük a képernyőképet. Többféle programba is beilleszthetjük, de tömörített képformátumban (png, jpg, jpeg) való továbbítását javasoljuk. Amennyiben a munkaállomásunkon levelezőprogramot használunk, html levélformátum esetében elegendő csak a 4. pontig elvégeznünk a lépéseket. (Amennyiben több képet is szeretnénk megküldeni és azokhoz külön-külön megjegyzéseket írnánk, nyissunk meg egy szövegszerkesztőt, pl. Word, LibreOffice. A készítés lépései megegyeznek az itt részletezettekkel, azzal a különbséggel, hogy a mentéskor dokumentumformátumba mentjük.)

<sup>&</sup>lt;sup>1</sup> Vágólap: A vágólap szinte minden operációs rendszer grafikus felhasználói felületének része, a szöveg, kép és multimédia szerkesztését könnyítő, gyorsító eszköz. A vágólap valójában egy átmeneti tároló, melynek tartalma vagy a memóriában, vagy a rendszert tartalmazó lemezen tárolódik. Az itt tárolt tartalom a legtöbb operációs rendszer esetében törlődik a számítógép kikapcsolása után. (forrás: <u>http://hu.wikipedia.org/wiki/Vágólap</u>)

Nyissuk meg a Windows rendszerünk **Paint** nevű segédprogramját. <u>Windows XP esetében:</u> Start menü → Minden program → Kellékek → Paint <u>Windows 7 és e feletti verziók:</u> Nyomjuk meg a Start menüt, majd kezdjük el begépelni azt, hogy **Paint.** A program indítóikonja felül megjelenik, kattintsunk rá, vagy nyomjunk ENTER-t.

4. Illesszük be a képet a 'CTRL + V' billentyűkombinációval.

(Vagy Windows XP esetében Szerkesztés menü  $\rightarrow$  Beillesztés, Windows 7 és feletti rendszerek esetében a Beillesztés ikon használatával is megtehető.)

Ctrl

Prt Scrn

- 5. Nyomjuk meg a **'CTRL + S'** billentyűkombinációt, válasszuk ki, hogy hova szeretnénk menteni. Windows XP esetében a **'Fájl típusa'** értéket állítsuk át png, vagy jpeg értékre, majd nyomjunk a **'Mentés'** gombra.
- 6. A lementett képet, vagy dokumentumot csatoljuk a levelünkhöz és küldjük el a <u>helpdesk@etdr.gov.hu</u> e-mail címre, vagy töltsük fel bejelentésünkhöz <u>az online bejelentő űr-lapra</u>.

# SUSE Linux operációs rendszer esetében

Képernyőkép készítése képfájlba

1. Nyomjuk meg a **'Print Screen'** nevű gombot a billentyűzetünkön.

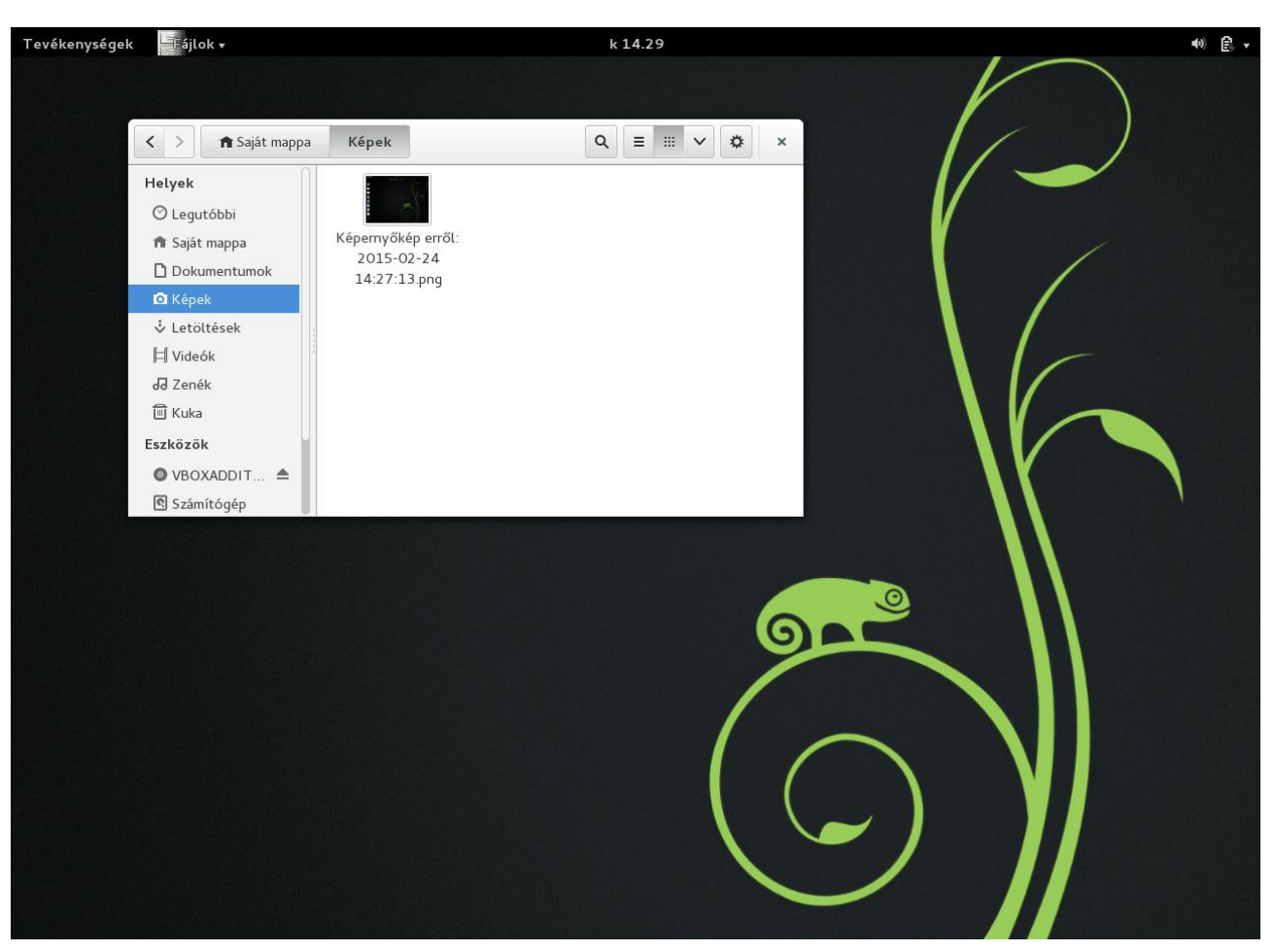

2. Az így elkészített képernyőkép a "Képek" mappába kerül.

3. A képet a <u>Bevezetőben</u> leírtak szerint továbbíthatjuk.

#### Képernyőkép készítése az aktuális ablakról, képfájlba

- 1. Nyomjuk meg az 'ALT + Print Screen' billentyűkombinációt.
- 2. A képernyőképet a "Képek" mappában találjuk meg.
- 3. A képet a <u>Bevezetőben</u> leírtak szerint továbbíthatjuk.

#### Képernyőkép készítése vágólapra

- 1. Nyomjuk meg az 'CTRL + Print Screen' billentyűkombinációt.
- 2. Illesszük be a képet szövegszerkesztőbe, vagy egy e-mail programon belül megnyitott új levélbe a 'CTRL + V' billentyűkombinációval.

# Ubuntu operációs rendszer esetében

#### Képernyőkép készítése párbeszéd ablakkal

- 1. Nyomjuk meg a '**Print Screen'** nevű gombot a billentyűzetünkön. Prt
- 2. Megjelenik egy ablak, melynek segítségével megadhatjuk, hogy hova, milyen néven szeretnénk képfájlként elmenteni a felvételt, vagy kiválaszthatjuk, hogy kerüljön-e vágólapra.

| buntu asztal |                         |                        |                    |                    |
|--------------|-------------------------|------------------------|--------------------|--------------------|
| Q            |                         |                        |                    |                    |
|              | 🛇 🕒 Képernyőkép mentése |                        |                    |                    |
|              |                         | Név:                   | Képernyőkép – 2015 | -02-24 17:24:05.pn |
| 2            |                         | Mentés ebbe a mappába: | 间 Képek            | *                  |
| A            |                         |                        |                    |                    |
| 2            | Másolás a vágólapra     |                        |                    | Mentés             |
|              |                         |                        |                    |                    |
| <u>O</u>     |                         |                        |                    |                    |
| •            |                         |                        |                    |                    |
|              |                         |                        |                    |                    |
|              |                         |                        |                    |                    |

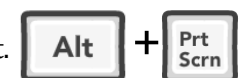

Ctrl

Prt

Scrn

3. A képet a <u>Bevezetőben</u> leírtak szerint továbbíthatjuk.

#### Képernyőkép készítése párbeszéd ablakkal, az aktuális ablakról

- 1. Nyomjuk meg az **'ALT + Print Screen'** billentyűkombinációt.
- 2. Megjelenik egy ablak, melynek segítségével megadhatjuk, hogy hova és milyen néven szeretnénk képfájlként elmenteni a felvételt, vagy kiválaszthatjuk, hogy kerüljön-e vágólapra.
- 3. A képet a <u>Bevezetőben</u> leírtak szerint továbbíthatjuk.

#### Képernyőkép készítése párbeszéd ablakkal, tetszőlegesen kijelölt területről

- 1. Nyomjuk meg a 'SHIFT + Print Screen' billentyűkombinációt.
- 2. A bal egérgomb lenyomva tartásával jelöljünk ki egy területet.
- 3. Megjelenik egy ablak, melynek segítségével megadhatjuk, hogy hova és milyen néven szeretnénk képfájlként elmenteni a felvételt, vagy kiválaszthatjuk, hogy kerüljön-e vágólapra.
- 4. A képet a <u>Bevezetőben</u> leírtak szerint továbbíthatjuk.

#### Képernyőkép készítése vágólapra

- 1. Nyomjuk meg a '**CTRL + Print Screen'** billentyűkombinációt. **Ctrl +** Prt Scrn
- 2. Illesszük be a képet szövegszerkesztőbe, vagy egy e-mail programon belül megnyitott új levélbe a 'CTRL + V' billentyűkombinációval.

# <u>Képernyőkép készítése az aktuális ablakról, vágólapra</u>

1. Nyomjuk meg a 'CTRL + ALT + Print Screen' billentyűkombinációt.

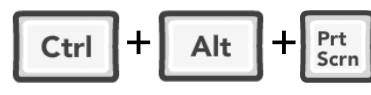

 Illesszük be a képet szövegszerkesztőbe, vagy egy e-mail programon belül megnyitott új levélbe a 'CTRL + V' billentyűkombinációval. Ctrl + V

#### Képernyőkép készítése tetszőlegesen kijelölt területről, vágólapra

1. Nyomjuk meg a **'CTRL + SHIFT + Print Screen'** billentyűkombinációt.

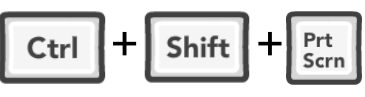

2. A bal egérgomb lenyomva tartásával jelöljünk ki egy területet.

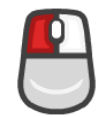

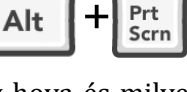

Scrn

Shift

3. Illesszük be a képet szövegszerkesztőbe, vagy egy e-mail programon belül megnyitott új levélbe a 'CTRL + V' billentyűkombinációval.

# Macintosh operációs rendszer esetében

#### Teljes képernyőkép készítése képfájlba

1. Nyomjuk meg a **'Command + Shift + 3'** billentyűkombinációt.

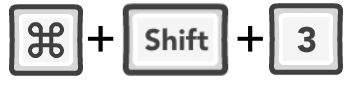

2. A képet az asztalon találjuk meg. (Magyar nyelv esetén "Képernyőfotó.." néven keressük.) Csatoljuk a levelünkhöz, vagy az <u>online űrlaphoz</u>.

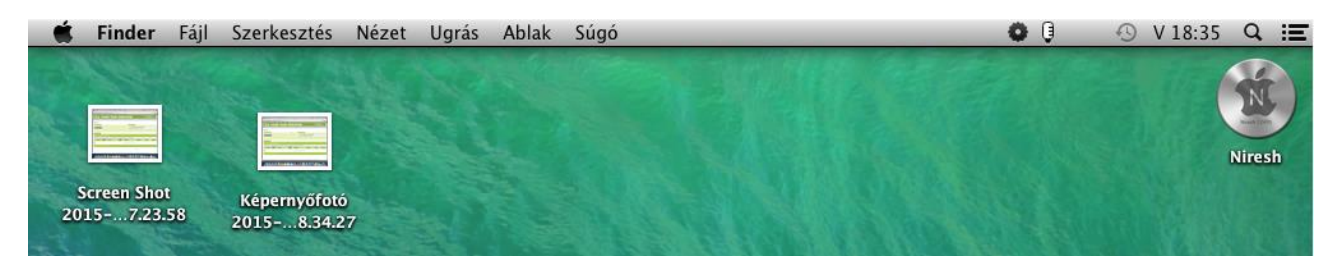

#### Teljes képernyőkép készítése vágólapra

1. Nyomjuk meg a 'Command + Control + Shift + 3' billentyűkombinációt.

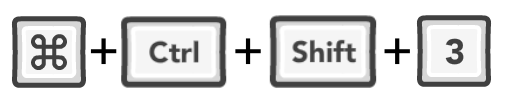

2. A képet a vágólapról a **'Command + v'** billentyűkombinációval illeszthetjük be egy szövegszerkesztőbe, vagy az e-mail kliensünkbe.

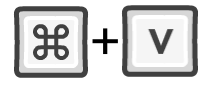

Képernyőkép készítése egy bizonyos ablakról, képfájlba

1. Nyomjuk meg a **'Command + Shift + 4'** billentyűkombinációt.

2. Nyomjuk meg a 'Space'-t.

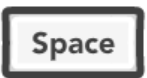

3. Vigyük az egérmutatót a lefotózni kívánt ablak fölé, majd kattintsunk **bal egér gombbal**.

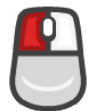

4. A képet az asztalon találjuk meg. (Magyar nyelvű rendszer esetén "Képernyőfotó.." néven keressük.) Csatoljuk a levelünkhöz, vagy az <u>online űrlaphoz</u>.

#### Képernyőkép készítése egy bizonyos ablakról, vágólapra

1. Nyomjuk meg a 'Command + Control + Shift + 4' billentyűkombinációt.

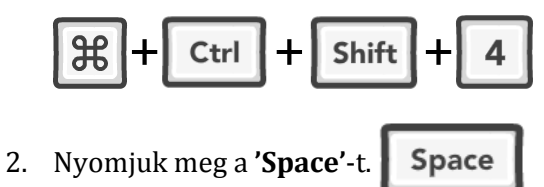

3. Vigyük az egérmutatót a lefotózni kívánt ablak fölé, majd kattintsunk **bal egér gombbal.** 

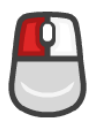

4. A képet a vágólapról a **'Command + v'** billentyűkombinációval illeszthetjük be egy szövegszerkesztőbe, vagy az e-mail kliensünkbe.

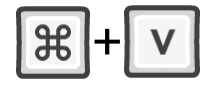

#### Képernyőkép készítése tetszőlegesen kijelölt területről, képfájlba

1. Nyomjuk meg a **'Command + Shift + 4'** billentyűkombinációt.

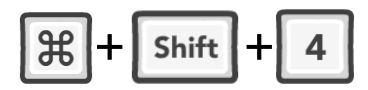

2. A bal egérgomb lenyomva tartásával jelöljünk ki egy területet.

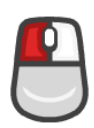

3. A képet az asztalon találjuk meg. (Magyar nyelv esetén "Képernyőfotó.." néven keressük.) Csatoljuk a levelünkhöz, vagy az <u>online űrlaphoz</u>.

Képernyőkép készítése tetszőlegesen kijelölt területről, vágólapra

1. Nyomjuk meg a **'Command + Control + Shift + 4'** billentyűkombinációt.

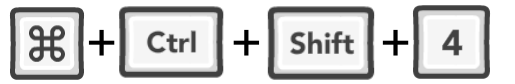

2. A bal egérgomb lenyomva tartásával jelöljünk ki egy területet

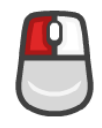

3. A képet a vágólapról a **'Command + v'** billentyűkombinációval illeszthetjük be egy szövegszerkesztőbe, vagy az e-mail kliensünkbe.

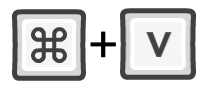